# Уровнемер и расходомер Rosemount<sup>™</sup> 1208A

# Бесконтактный радарный уровнемер

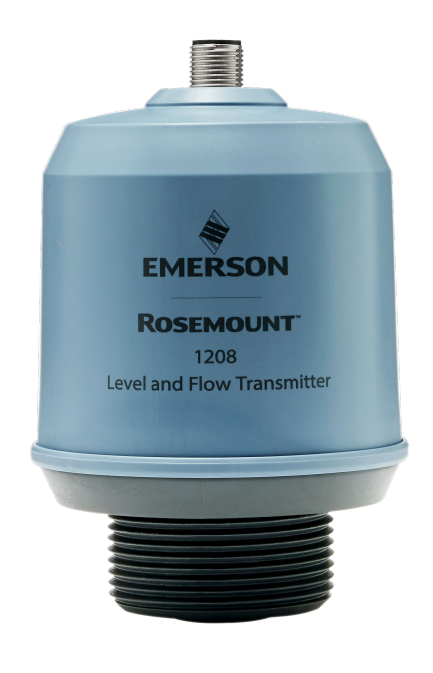

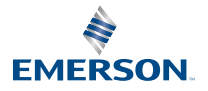

ROSEMOUNT

### Содержание

| О настоящем руководстве                                     | 3   |
|-------------------------------------------------------------|-----|
| Установка на резервуаре                                     | 5   |
| Подготовка электрических соединений                         | 8   |
| Включение питания ИП                                        | .10 |
| Подключение преобразователя к IO-Link                       | 11  |
| Начало работы с предпочтительным средством конфигурирования | .12 |
| Выполнение базовой настройки                                | .15 |

## 1 О настоящем руководстве

В данном кратком руководстве представлены общие указания по уровнемерам и расходомерам Rosemount 1208А. Более подробные инструкции содержатся в Руководстве по эксплуатации Rosemount 1208А.

### 1.1 Правила техники безопасности

### **А** ПРЕДУПРЕЖДЕНИЕ

#### Несоблюдение данных указаний по безопасности установки и обслуживания может привести к серьезным травмам или смертельному исходу.

Установку преобразователя должен выполнять квалифицированный персонал в соответствии с действующими нормами и правилами.

Запрещается использовать оборудование отличным от описанного в настоящем кратком руководстве и справочном руководстве образом. Невыполнение этого требования может снизить степень защиты, обеспечиваемой оборудованием.

Ремонт (замена элементов и т. д.) категорически запрещен, поскольку он может поставить безопасность под угрозу.

### **А** ПРЕДУПРЕЖДЕНИЕ

# Утечки технологической среды могут привести к серьезной травме или смертельному исходу.

Будьте осторожны при работе с преобразователем.

Перед подачей давления установите и затяните все технологические соединения.

Не пытайтесь ослабить или снять технологические соединители во время эксплуатации преобразователя.

### **А** ПРЕДУПРЕЖДЕНИЕ

#### Физический доступ

Посторонние лица могут стать причиной серьезных повреждений и (или) некорректной настройки оборудования конечных пользователей. Это может быть сделано намеренно или непреднамеренно, в связи с чем необходима защита оборудования от такого доступа.

Физическая безопасность является важной частью любой программы обеспечения безопасности и играет решающую роль для защиты вашей системы. Необходимо ограничить несанкционированный доступ к изделию с целью сохранения активов конечного пользователя. Это относится ко всем системам, используемым на данном объекте.

### **▲** ОСТОРОЖНО

#### Горячие поверхности

При высоких температурах технологического процесса преобразователь и технологическое уплотнение могут быть горячими. Перед началом технического обслуживания необходимо дать им остыть.

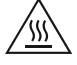

### 1.2 Монтаж с помощью кронштейна

См. документацию, поставляемую вместе с комплектом кронштейна.

# 2 Установка на резервуаре

### 2.1 Установка фланца

### Порядок действий

 Установите соответствующую прокладку на фланец резервуара.

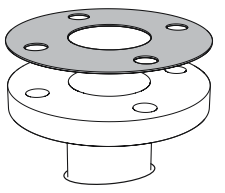

2. Установите фланец на прокладку.

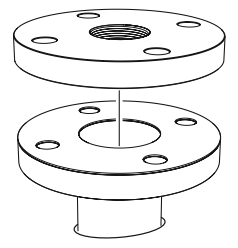

3. Затяните болты и гайки с достаточным усилием для выбранного фланца и прокладки.

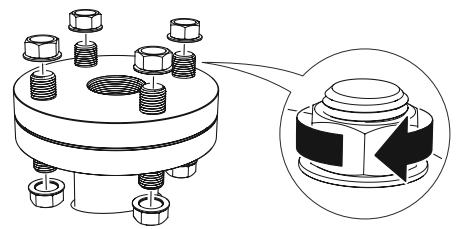

 Нанесите соответствующий герметик на резьбу преобразователя.

### **Прим.** Только для резьбовых соединений NPT с резервуаром.

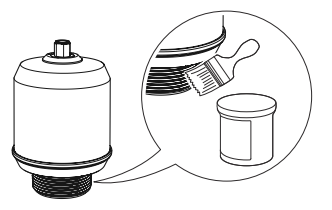

5. Установите преобразователь и вручную затяните его.

#### Прим.

Прокладка необходима только для резьбовых соединений G.

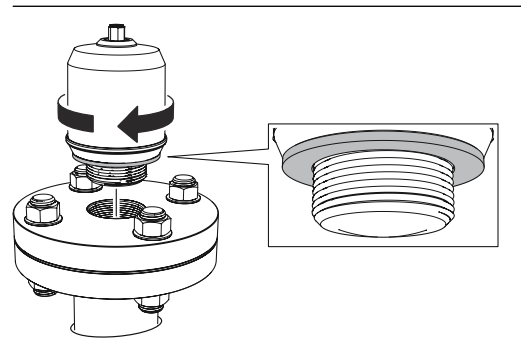

### 2.2 Установка переходника с резьбой NPT

### Порядок действий

 Нанесите соответствующий герметик на наружную резьбу преобразователя.

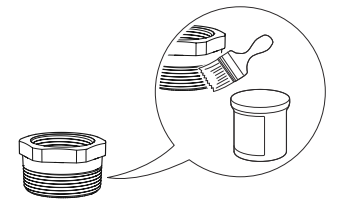

2. Установите резьбовой переходник на резервуар.

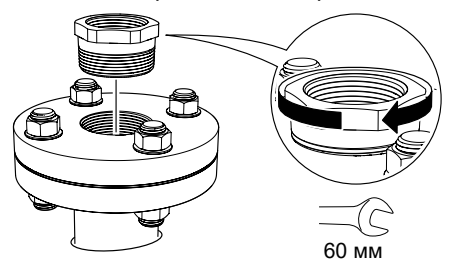

3. Нанесите соответствующий герметик на резьбу преобразователя.

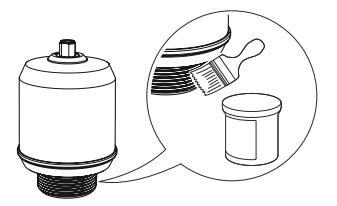

4. Установите преобразователь и вручную затяните его.

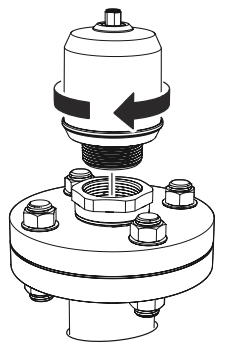

## 3 Подготовка электрических соединений

### 3.1 Тип соединения

Разъем М12 (с кодировкой А)

### 3.2 Электропитание

Уровнемер работает при 18–30 В постоянного тока в клеммном блоке преобразователя.

### 3.3 Выходы

Измерительный преобразователь имеет два настраиваемых выхода.

- **Выход 1** Цифровой выход/режим IO-Link
- Выход 2 Цифровой выход или активный аналоговый выход 4–20 мА

### 3.4 Внутреннее энергопотребление

< 2 Вт (нормальная работа при 24 В пост. тока, без выходов)

< 3,6 Вт (нормальная работа при 24 В пост. тока, активны цифровые и аналоговые выходы)

### 3.5 Электрическая схема

#### Рисунок 3-1. Подключение

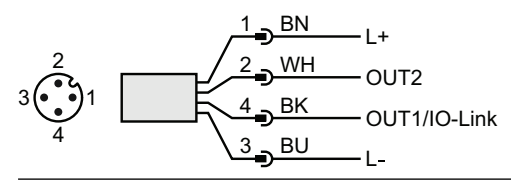

| Шт<br>ифт | Цвет прово-<br>да <sup>(1)</sup> |                 | Сигнал             |                                                         |
|-----------|----------------------------------|-----------------|--------------------|---------------------------------------------------------|
| 1         | BN                               | Коричне-<br>вый | L+                 | 24 B                                                    |
| 2         | WH                               | Белый           | OUT2               | Цифровой выход или активный<br>аналоговый выход 4–20 мА |
| 3         | BU                               | Синий           | L-                 | 0 B                                                     |
| 4         | BK                               | Черный          | ВЫХОД1/<br>IO-Link | Цифровой выход или<br>режим IO-Link                     |

### Таблица 3-1. Назначение контактов

(1) В соответствии с IEC 60947-5-2.

### Рисунок 3-2. Примеры цепей

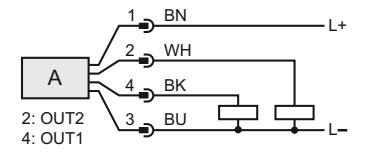

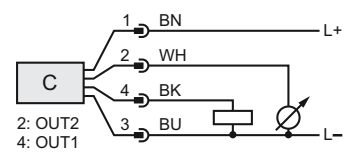

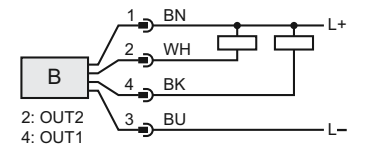

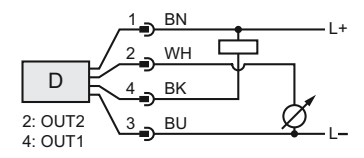

- А. 2 цифровых выхода PnP
- В. 2 цифровых выхода NpN
- С. 1 цифровой выход PnP/1 аналоговый выход
- D. 1 цифровой выход NpN/1 аналоговый выход

## 4 Включение питания ИП

### Порядок действий

- 1. 🖄 Убедитесь, что источник питания отключен.
- 2. Осторожно вставьте разъем М12.

#### Прим.

Не прижимайте разъем. Убедитесь, что он правильно выровнен.

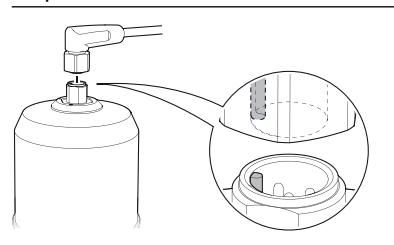

3. Закрутите винтовое кольцо до упора после того, как оно был полностью вставлено.

Рекомендуемый момент затяжки см. в руководстве по эксплуатации изготовителя.

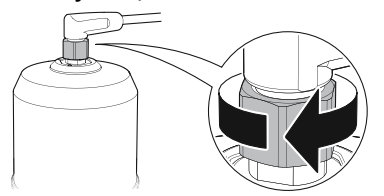

4. Подключите источник питания.

# 5 Подключение преобразователя к IO-Link

Устройства IO-Link можно настраивать с помощью USBкоммуникатора IO-Link, через мастер IO-Link или ПЛК.

### Порядок действий

Запустите конфигурационное программное обеспечение и подключите преобразователь.

### Рисунок 5-1. Подключение через USB-коммуникатор IO-Link

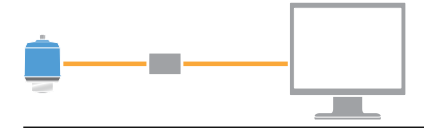

### Рисунок 5-2. Подключение через мастер IO-Link

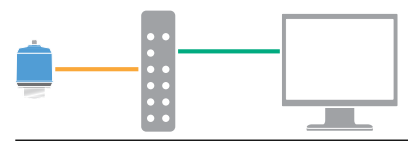

### Рисунок 5-3. Подключение через ПЛК

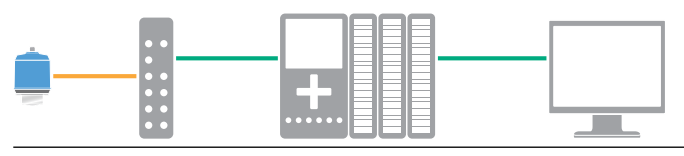

## 6 Начало работы с предпочтительным средством конфигурирования

### 6.1 Инструменты настройки

- Rosemount IO-Link Assistant (доступно дополнительно)
- Приложения среды FDT<sup>®</sup>, например PACT*ware*
- Инструменты настройки Emerson с возможностями беспроводной технологии Bluetooth<sup>®</sup>

### 6.2 Rosemount IO-Link Assistant

### 6.2.1 Получение новейших файлов IODD

Программное обеспечение Rosemount IO-Link Assistant проверяет и позволяет загрузить новейшие версии файлов IODD для вашего каталога устройств.

#### Предварительные условия

Для онлайн-обновления требуется подключение к Интернету.

#### Порядок действий

- 1. Щелкните значок 🗇.
- В списке Vendor (Поставщик) выберите Rosemount Inc., а затем установите флажок для устройств, которые нужно установить или обновить.

В качестве альтернативы перейдите к уже загруженному zip-файлу IODD и выберите **Ореп (Открыть)**.

3. Выберите ОК.

### 6.3 Среда FDT<sup>®</sup>/DTM

### 6.3.1 Загрузка файла IODD

#### Порядок действий

- 1. Загрузите файл IODD с портала IODDFinder по адресу Ioddfinder.io-link.com.
- 2. Распакуйте пакет IODD.

### 6.3.2 Интеграция IODD в среду FDT<sup>®</sup>/DTM

Для интеграции IODD в среду FDT/DTM требуется интерпретатор IODD DTM (например, PACT*ware*).

#### Предварительные условия

Интерпретатор IODD DTM обычно включен в пакет установки программного обеспечения FDT/DTM. Также его можно загрузить c Emerson.com/Rosemount1208A.

### Порядок действий

- 1. Запустите программное обеспечение **IODD DTM Interpreter**.
- 2. Выберите Add IODD (Добавить IODD).

| NODD DTM Configurator |                 | -                   |    | × |
|-----------------------|-----------------|---------------------|----|---|
| Select all            | Installed IODDs |                     |    |   |
|                       |                 | Add IODD            |    |   |
|                       |                 | Add IODD collection |    |   |
|                       |                 | Dele                | te |   |
|                       |                 |                     |    |   |
|                       |                 | Refre               | sh |   |
|                       |                 |                     |    |   |
|                       |                 |                     |    |   |
|                       |                 |                     |    |   |
|                       |                 |                     |    |   |
|                       |                 |                     |    |   |
|                       |                 | Setting             | js |   |
|                       |                 | About               | t  |   |
|                       |                 | Clos                | e  |   |

- 3. Перейдите к файлу IODD (.xml) и выберите Open (Открыть).
- Запустите средство конфигурации и обновите каталог устройства.

#### Нужна помощь?

Если новое устройство DTM не добавляется автоматически при запуске, выберите View (Вид) → Device Catalog (Каталог устройств) → Update Device Catalog (Обновить каталог устройств).

### 6.4 Беспроводная настройка с помощью технологии Bluetooth<sup>®</sup>

Подключение по Bluetooth доступно только для некоторых моделей.

### 6.4.1 Загрузить конфигуратор устройств AMS Device Configurator

#### Порядок действий

Загрузите и установите приложение из своего магазина приложений.

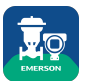

#### Информация, связанная с данной

Emerson.com/AMSDeviceConfigurator

#### 6.4.2 Настройка с помощью беспроводной технологии Bluetooth<sup>®</sup>

#### Порядок действий

- 1. Запустите приложение AMS Device Configurator.
- 2. Нажмите на устройство, к которому хотите подключиться.
- При первом подключении введите пароль для этого устройства.
- 4. В левом верхнем углу нажмите на значок меню, чтобы перейти к меню нужного устройства.

### 6.4.3 Пользовательский интерфейс (UID) Bluetooth<sup>®</sup> и ключ

Идентификатор пользователя и ключ можно найти на бумажной бирке, прикрепленной к устройству.

#### Прим.

Храните бумажную бирку в надежном месте, поскольку ее невозможно восстановить в случае потери.

#### Рисунок 6-1. Информация о безопасности Bluetooth

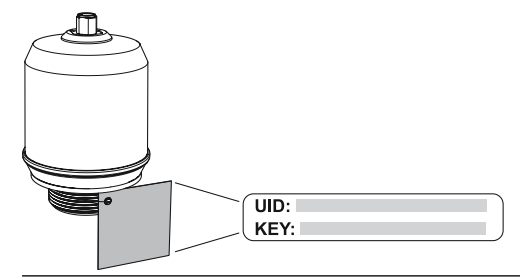

# 7 Выполнение базовой настройки

### 7.1 Настройка инженерных единиц

### Порядок действий

- 1. В *Мепи (Меню)*выберите **Рагатеter (Параметр)** → **Ваsic Setup (Базовая настройка)**.
- В списке Engineering Units (Инженерные единицы) выберите Metric (Метрические) или Imperial (Британские).
- 3. Выберите Write to device (Записать на устройство).

### 7.2 Ввод реперной высоты

### Порядок действий

- В *Мепи (Меню)* выберите Parameter (Параметр) → Basic Setup (Базовая настройка).
- 2. Введите реперную высоту.
- 3. Выберите Write to device (Записать на устройство).

### 7.2.1 Реперная высота

Расстояние от точки отсчета устройства до нулевого уровня.

#### Рисунок 7-1. Реперная высота

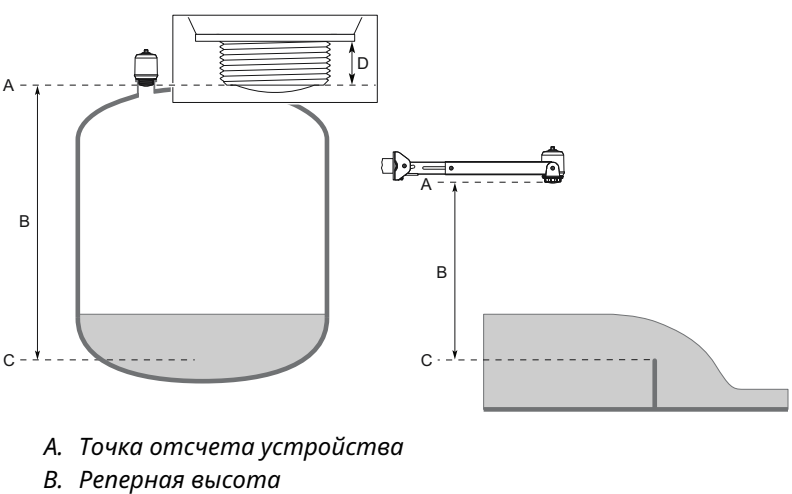

- С. Нулевой уровень
- D. 0,79 дюйма (20 мм)

### 7.3 Настройка аналогового выхода

Преобразователь можно настроить на вывод уровня или объемного расхода в виде сигнала 4–20 мА.

#### Порядок действий

- 1. В *Menu (Меню)* выберите **Parameter (Параметр)** → **OUT2 Analog Output (ВЫХОД2** аналоговый выход).
- В списке OUT2 Configuration (Конфигурация выхода 2) выберите Analog Output 4-20 mA (Аналоговый выход 4– 20 мА).
- 3. В списке Analog Control Variable (Переменная аналогового контроля) выберите Level (Уровень) или Volume Flow (Объемный расход).
- В списке Alarm Mode (Режим сигнализации) выберите Low Alarm (Сигнализация по низкому уровню) или High Alarm (Сигнализация по высокому уровню).
- 5. Выберите Analog Range Values (Значения аналогового диапазона), а затем введите требуемое верхнее значение диапазона (20 мА) и нижнее значение диапазона (4 мА).
- 6. Выберите Write to device (Записать на устройство).

### 7.4 Настройка цифрового выхода

Преобразователь можно настроить на вывод сигнала переключения для верхнего и нижнего пределов (с использованием одного и того же контакта).

#### Порядок действий

- 1. В *Мепи (Меню)* выберите **Рагатеter (Параметр)** → **Ваsic Setup (Базовая настройка)**.
- 2. В списке *Digital Outputs P-n (Цифровые выходы P-n)* выберите PnP или nPn.
- Выберите OUT1 Digital Output (ВЫХОД1 цифровой выход) или OUT2 Digital Output (ВЫХОД2 — цифровой выход).
- 4. В списке OUT1 Configuration (Конфигурация ВЫХОДА1) или OUT2 Configuration (Конфигурация ВЫХОДА2) выберите Digital Output Normally Open (Цифровой выход, нормально разомкнутый).
- В списке DO Control Variable (Переменная контроля цифрового выхода) выберите Level (Уровень) или Volume Flow (Объемный расход).

- Выберите Set Point Configuration (Конфигурация уставки), а затем настройте параметры сигнализации, как требуется.
- 7. Выберите Write to device (Записать на устройство).

### 7.5 Настройка измерения объемного расхода

#### Порядок действий

- 1. В *Menu (Меню)* выберите Volume Flow (Объемный расход).
- В списке Volume Flow Calculation Method (Метод расчета объемного расхода) выберите предпочтительный метод. Выберите одно из значений.
  - Таблица линеаризации
  - Лоток Паршаля
  - Лоток Хафаги-Вентури
- 3. Выберите Volume Flow Table/Formula (Таблица объемного расхода/формула), а затем задайте требуемые параметры.
- 4. Выберите Write to device (Записать на устройство).

# 

Краткое руководство по эксплуатации 00825-0107-7062, Rev. AB Июль 2023

Для дополнительной информации: Emerson.com/ru-kz

<sup>©</sup> Emerson, 2023 г. Все права защищены.

Положения и условия договора по продаже оборудования Emerson предоставляются по запросу. Логотип Emerson является товарным знаком и знаком обслуживания компании Emerson Electric Co. Rosemount является товарным знаком одной из компаний группы Emerson. Все прочие товарные знаки являются собственностью соответствующих владельцев.

Маркировка и логотипы слова Bluetooth являются зарегистрированными товарными знаками, принадлежащими компании Bluetooth, SIG, Inc. и любое использование таких товарных знаков компанией Emerson осуществляется по лицензии.

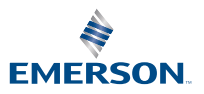

ROSEMOUNT